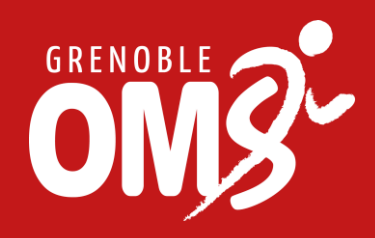

## Guide inscriptions Challenge Mobilité (du 1<sup>e</sup> au 9 juin)

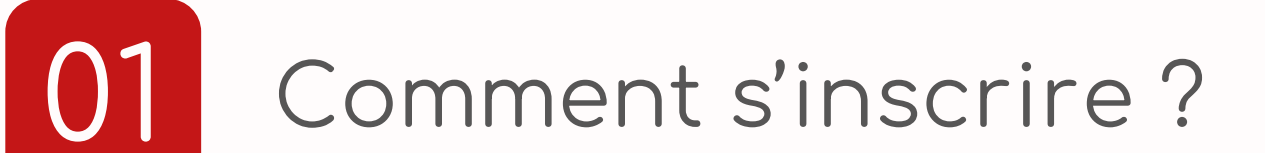

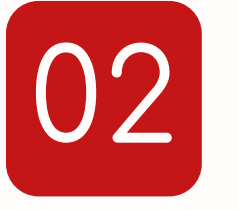

Besoin d'aide ou d'accompagnement ?

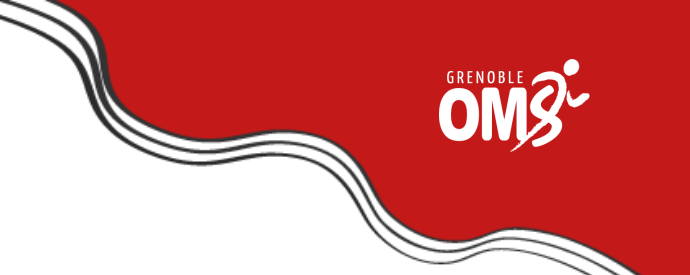

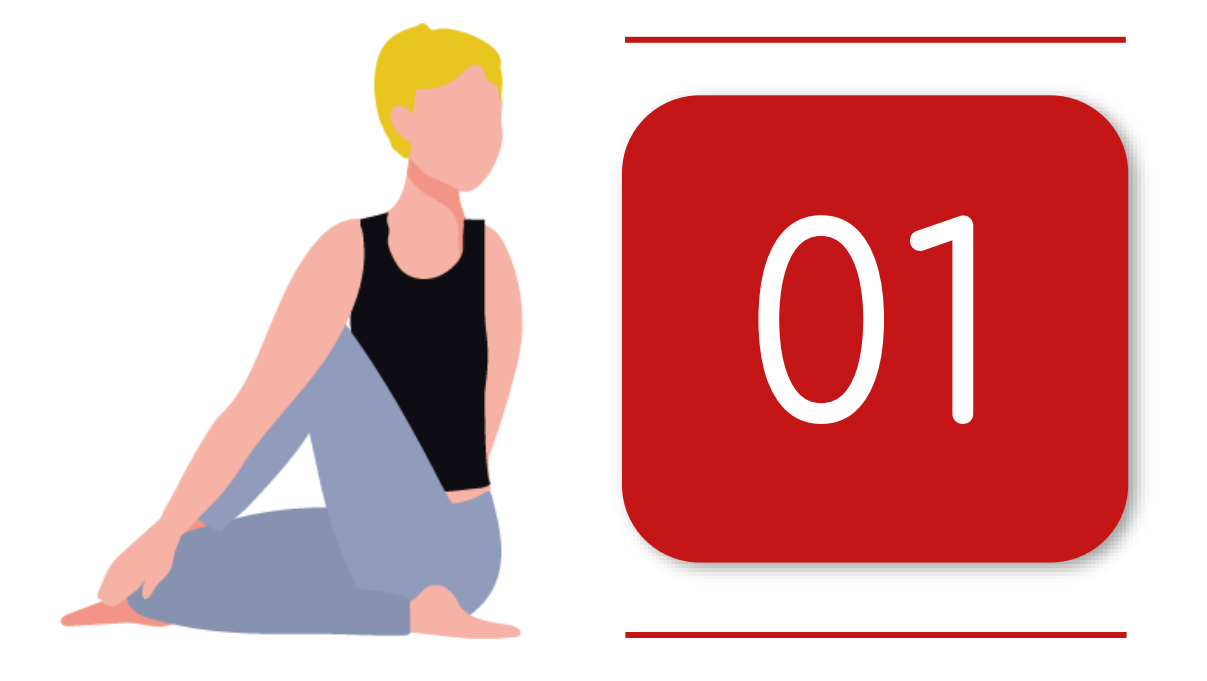

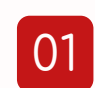

Cliquez sur le **lien ci-dessous** pour accéder à la page d'inscription :

Inscription - Challenge Mobilité Auvergne-Rhône-Alpes 2023 (auvergnerhonealpes.fr)

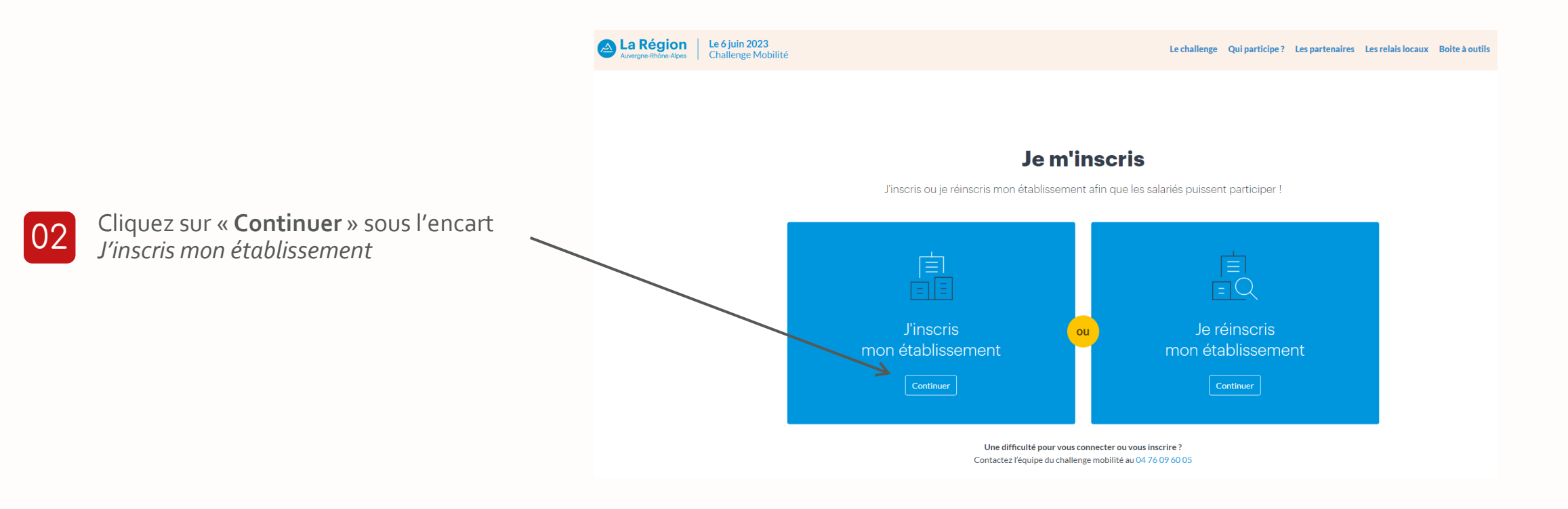

Mon compte Mon établissement

Finalisation

### 1. Création de mon compte

Avant d'inscrire votre entreprise, remplissez le formulaire suivant pour créer votre compte utilisateur. Une question, un problème ? Contactez-nous à l'adresse webmestre-challenge@mon-univert.fr

Les informations recueillies à partir de ce formulaire sont nécessaires à la Région Auvergne-Rhône-Alpes pour l'organisation et la gestion du Challenge Mobilité. En savoir plus sur la gestion de vos données et vos droits

| PRÉNOM*                                                                            | NOM DE FAMILLE *       |  |  |
|------------------------------------------------------------------------------------|------------------------|--|--|
|                                                                                    |                        |  |  |
| ADRESSE E-MAIL *                                                                   | MOT DE PASSE *         |  |  |
|                                                                                    |                        |  |  |
|                                                                                    | □ Voir le mot de passe |  |  |
| NUMÉRO DE TÉLÉPHONE *                                                              | FONCTION, SERVICE,     |  |  |
|                                                                                    |                        |  |  |
| SI VOUS DISPOSEZ D'UN CODE DE PARRAINAGE, RENSEIGNEZ LE CHAMP SUIVANT              |                        |  |  |
| XXX-XXX-XXX                                                                        |                        |  |  |
|                                                                                    |                        |  |  |
| □ Je souhaite participer* à la cérémonie de remise des prix du challenge régional. |                        |  |  |

Rentrer les informations personnelles 03 de la personne en charge du challenge dans votre établissement

Cliquez sur « Valider »

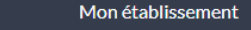

### 2.Inscription de mon établissement

Remplissez le formulaire suivant afin de valider l'inscription de votre établissement au Challenge Mobilité. Vous pourrez ajouter d'autres établissements ultérieurement depuis votre tableau de bord. Une question, un problème : contactez-nous à l'adresse webmestre-challenge@mon-univert.fr

Les informations recueillies à partir de ce formulaire sont nécessaires à l'organisation et à la gestion du « Challenge Mobilité »

#### Coordonnées de l'établissement

Mon compte

| NOM DE VOTRE ÉTABLISSEMENT *                                                   |                          |  |  |  |
|--------------------------------------------------------------------------------|--------------------------|--|--|--|
|                                                                                |                          |  |  |  |
| SIREN/SIRET (CETTE INFORMATION FACULTATIVE NOUS EST UTILE À TITRE STATISTIQUE) |                          |  |  |  |
|                                                                                |                          |  |  |  |
| SITE, BÂTIMENT, SERVICE                                                        | ADRESSE POSTALE *        |  |  |  |
|                                                                                |                          |  |  |  |
| CODE POSTAL *                                                                  | COMMUNE D'IMPLANTATION * |  |  |  |
|                                                                                | Rechercher               |  |  |  |
|                                                                                |                          |  |  |  |

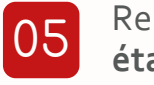

06

#### Rentrer les informations de votre établissement

Cliquez sur « Valider »

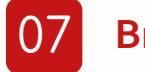

Bravo ! Votre inscription au Challenge Mobilité 2023.

| Mon compte                                                                                                    | Mon établissement | Finalisation |  |  |
|----------------------------------------------------------------------------------------------------|-------------------|--------------|--|--|
|                                                                                                    |                   |              |  |  |
| <b>3.Finalisation</b>                                                                                                    |                   |              |  |  |
| Félicitations, vous êtes inscrit au Challenge Mobilité 2023                                                                                                    |                   |              |  |  |
| —                                                                                                    |                   |              |  |  |
|                                                                                                    |                   |              |  |  |
| Votre compte utilisateur a été créé et vous pouvez dès à présent accéder à votre tableau de bord. Depuis cet espace, <b>vous pourrez par exemple inscrire</b><br>d'autres établissements ou ajouter des référents. Une question, un problème : contactez-nous à l'adresse webmestre-challenge@mon-univert.fr |                   |              |  |  |
|                                                                                                    |                   |              |  |  |

Accéder à mon tableau de bord

GRENOBL

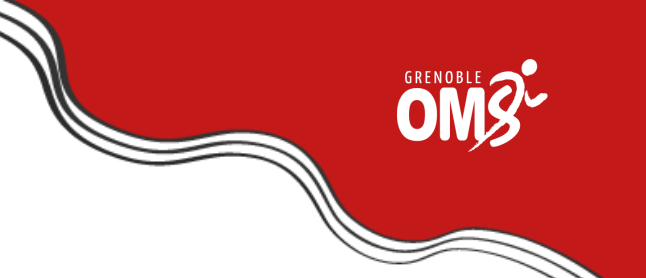

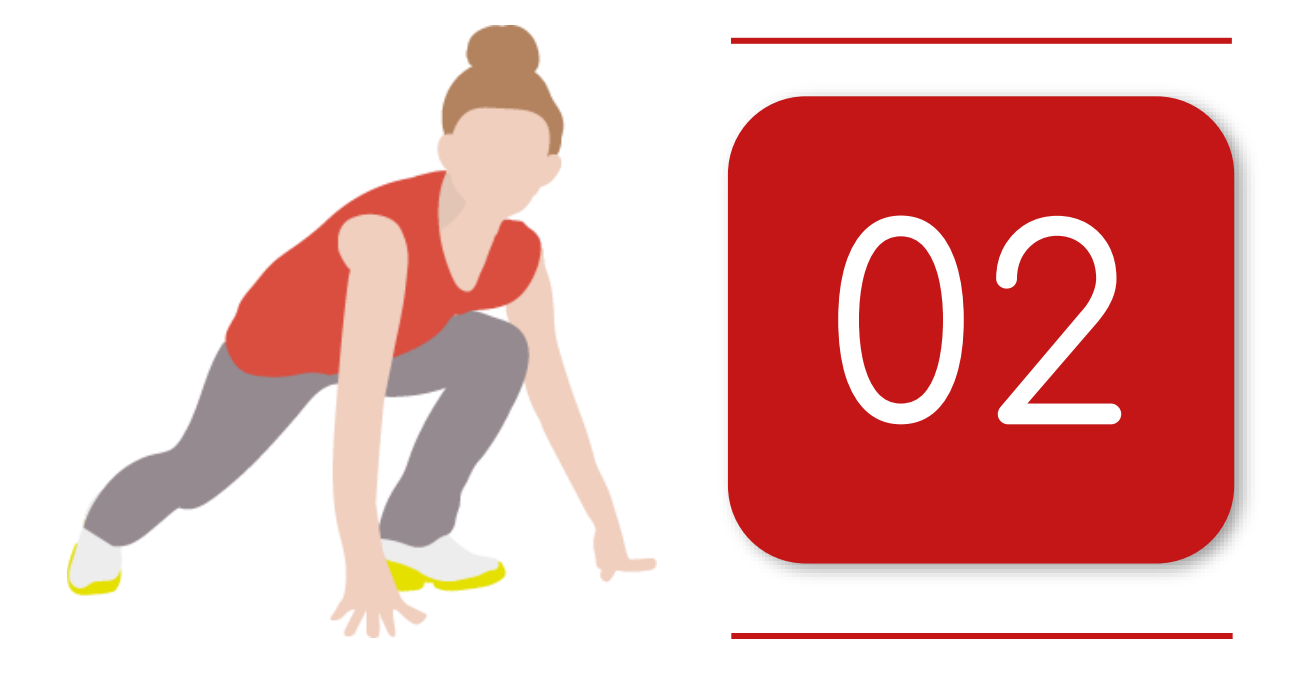

# BESOIN D'AIDE OU D'INFORMATION

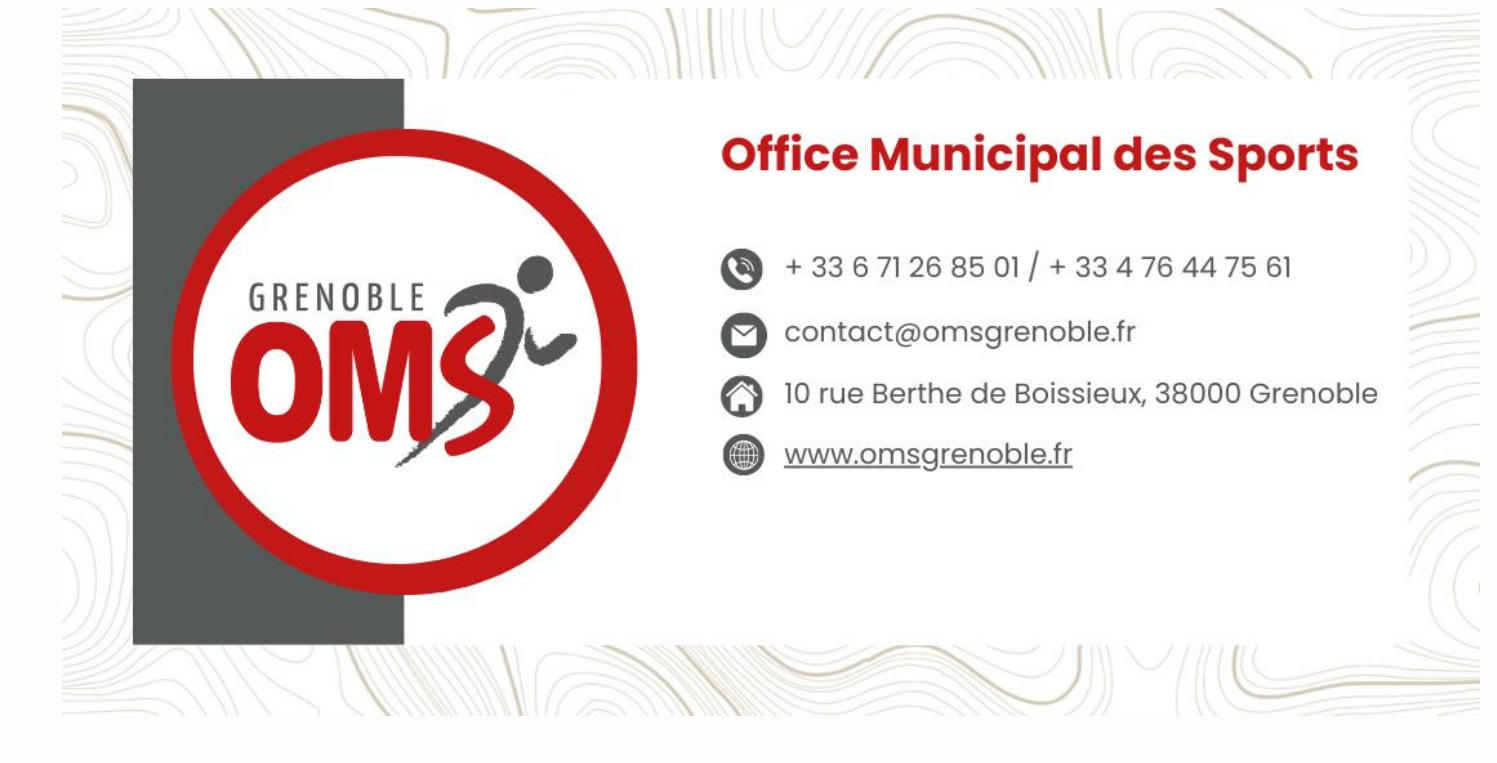